## **Civic Rec Software**

## Sign Up Tutorial

- In your browser's address bar, type in <u>www.tinyurl.com/CityofMebaneRec</u>
   www.tinyurl.com/cityofmebanerec
- 2. Midway down the webpage on the left click 🔒 Log In/Create Account 🗸
- 3. A larger box will show up, click the Create Your Mebane, NC Account
- 4. Begin filling out your basic information as an individual account type, you must fill in each of these items including birthdate and gender

| - BASICS - | Account Type   | Individual Organization              |
|------------|----------------|--------------------------------------|
|            | Name*          | First Name Middle Na Last Name N/A - |
|            | Date of Birth* | mm/dd/YYYY                           |
|            | Gender         | Male Female                          |

5. In the Allergies section, you are required to enter text, please list N/A if you do not have any allergies.

| Please list any Allergies |  |
|---------------------------|--|
|                           |  |

6. Please list all phone numbers that you could possibly be reached by. Label them based on type and select your cell phone carried if you are interested in receiving text message updates.

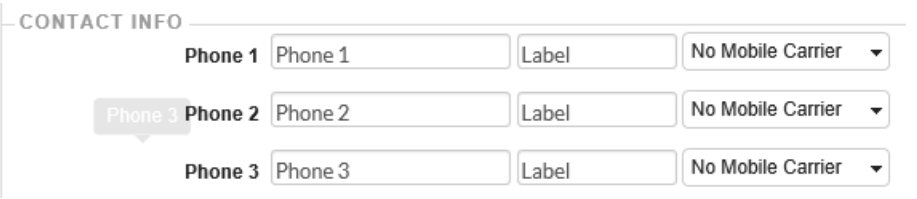

7. Enter your primary e-mail address and select then selected the communication type box to choose the reasons you would like to be notified. You may enter multiple e-mail addresses.

| Email Preferences | Communication Type 🗸 🗙 | Communication Type 🔹                                    | × |
|-------------------|------------------------|---------------------------------------------------------|---|
|                   | Add Email              | Courtesy Notices Critical Announcements Upcoming Events | ^ |
|                   |                        |                                                         | ~ |

8. Enter the complete address of your residence, PO boxes will not be accepted as a form of residency and if entered will place your account on a non-resident list.

| Address Line 1 * ?     | Address Line 1 |      |      |
|------------------------|----------------|------|------|
| Address Line 2         | Address Line 2 |      |      |
| Zip Code, City, State* | Zip Code       | City | NC - |

9. Enter your e-mail address and select a private password, . We have no way to knowing what your password is, so if you forget, you will need to as to have your password reset by the Recreation and Parks Department or by selecting the forgot password option on the home screen.

| - ACCOUNT SETTINGS                                                                                                    |                                                                                                    |  |  |  |  |  |
|----------------------------------------------------------------------------------------------------|----------------------------------------------------------------------------------------------------|--|--|--|--|--|
| Primary Email*                                                                                                    | Primary Email                                                                                                    |  |  |  |  |  |
| Password*                                                                                                    | Password                                                                                                    |  |  |  |  |  |
| Confirm Password*                                                                                                    | Confirm Password                                                                                                    |  |  |  |  |  |
|                                                                                                    | Passwords must be at least 8 characters long and contain characters from at least 3 of the following 4 categories: lower case letters, upper case letters, numbers, special characters |  |  |  |  |  |
| 10. On the bottom right portion of the page, please select Next Step: Other Account Members                                                              |                                                                                                    |  |  |  |  |  |
| 11. If you have children you wo                                                                                                    | uld like to add to your account or another member of your                                                                                                    |  |  |  |  |  |
| household, please select                                                                                                    | Add Account Member                                                                                                    |  |  |  |  |  |
| a. If you do not have a of instructions                                                                                                    | anyone to add to your account, please skip to the final step of this set                                                                                                    |  |  |  |  |  |
| 12. Fill out the information below for the new account member, you can add multiple account members by continuing to click the Add Account Member button |                                                                                                    |  |  |  |  |  |

| First, Last, Gender, DOB  |                      | Last            | м      | F         | mm/dd/YYYY   | × |
|---------------------------|----------------------|-----------------|--------|-----------|--------------|---|
| 13. When you are finished | l adding all of your | account members | , plea | ase click | Save & Close |   |

Congrats! You now have a City of Mebane Civic Rec Profile and are ready to use this portal for registrations, reservations, applications and tickets! Please visit the <u>City of Mebane website</u> for more tutorials and instructions about the Civic Rec Software. If you have any questions or need assistance, please e-mail <u>adavis@cityofmebane.com</u>